# User Manual v1.0

## DE BASIS

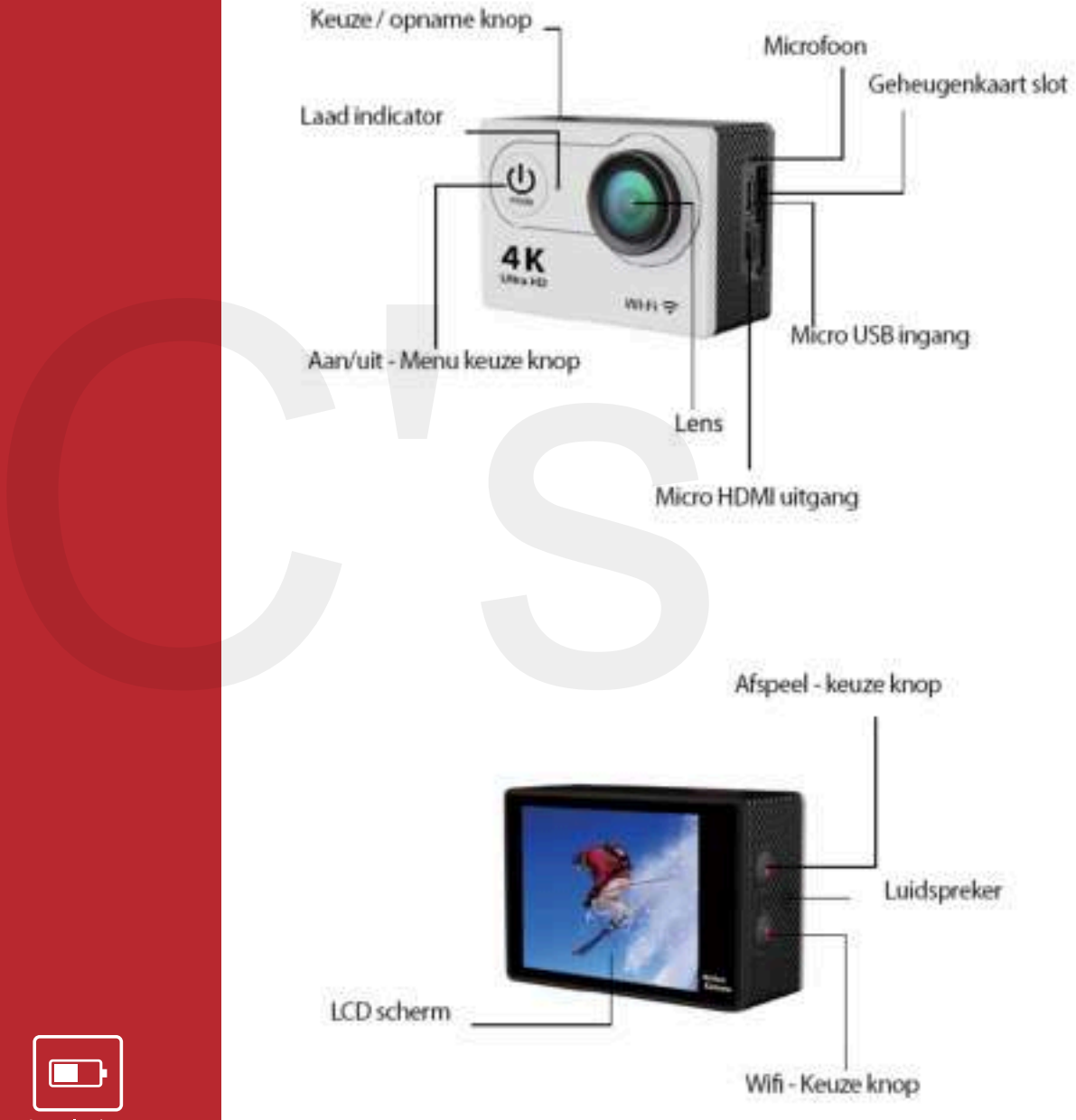

H9 **Action Camera** Wi-Fi · Waterproof · Ultra HD

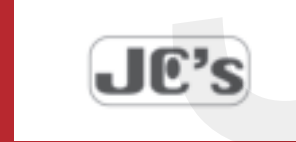

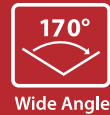

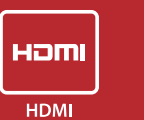

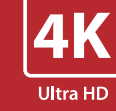

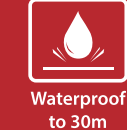

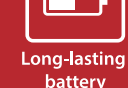

Long-lasting battery

Lens

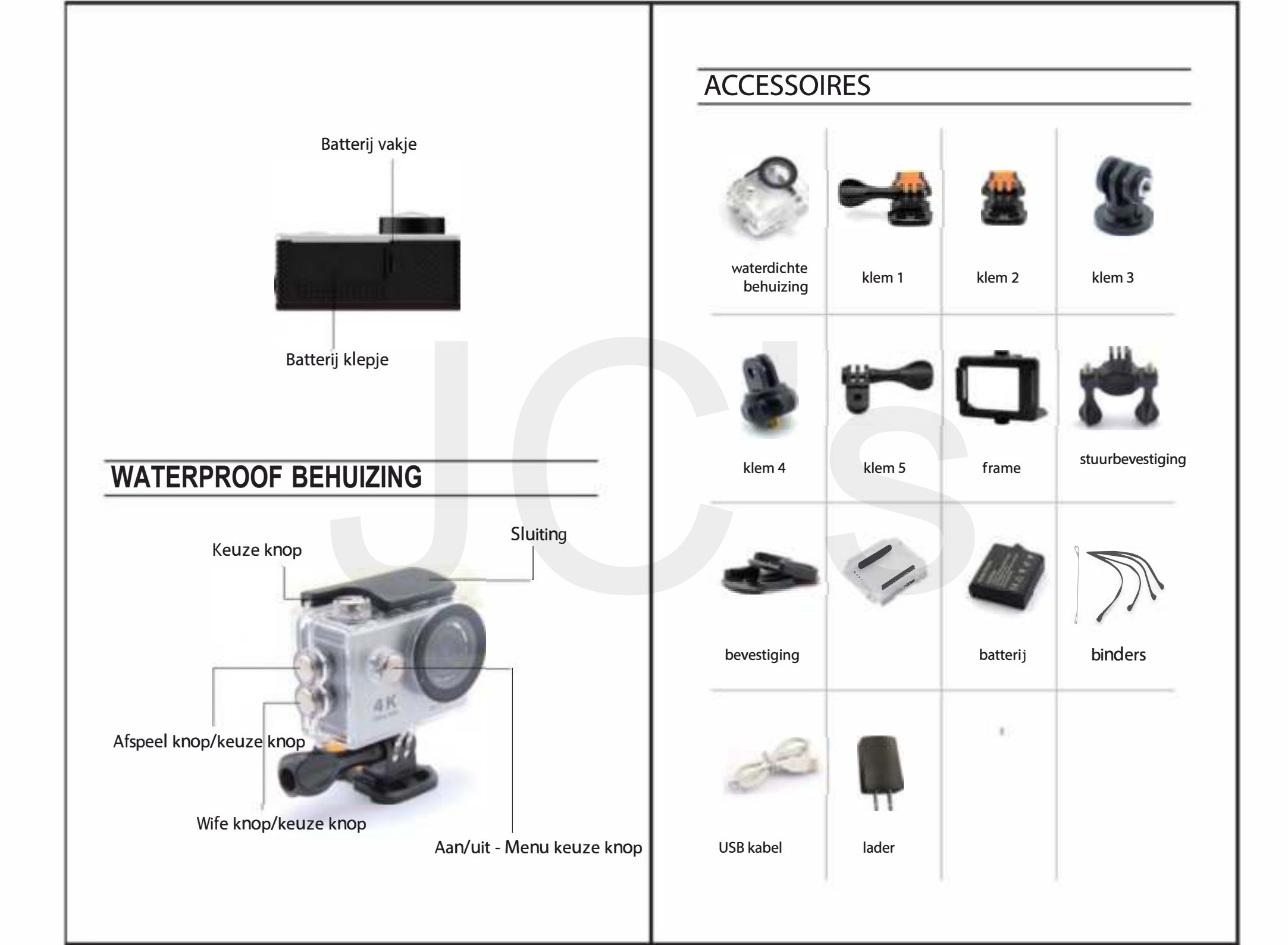

# Camera bevestigingen

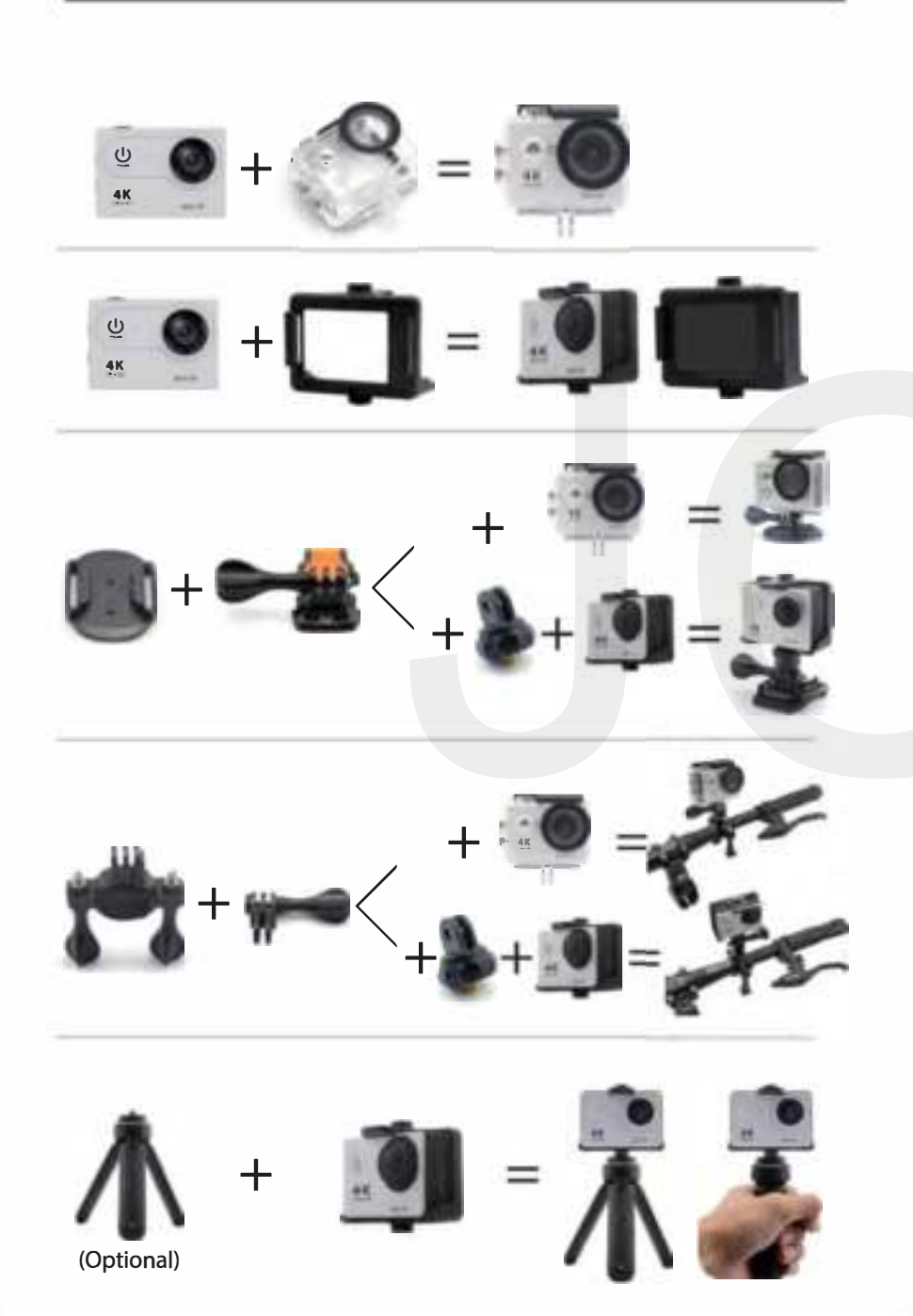

# Aan de Slag

#### **Camera aan/uit doen** Druk op de aan/uit knop aan de voorkant

# **OVERVIEW**

Druk op de aan/uit knop om de verschillende instelling/menu's van de camera te doorlopen.

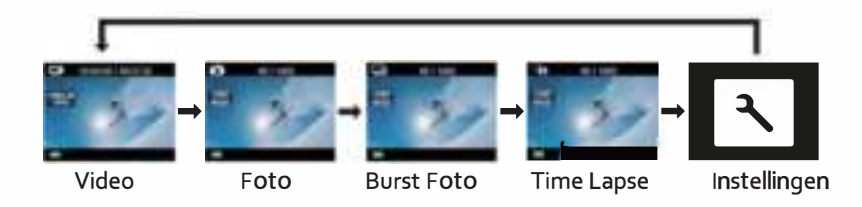

| Video                                                                 | opname video                                                                  |  |  |
|-----------------------------------------------------------------------|-------------------------------------------------------------------------------|--|--|
| Foto                                                                  | opname foto                                                                   |  |  |
| 🖳 J Foto serie                                                        | opname foto serie                                                             |  |  |
| Conterval foto's                                                      | opname interval                                                               |  |  |
| A Instellingen                                                        | Instellingen camera                                                           |  |  |
| Instellingen                                                          |                                                                               |  |  |
|                                                                       |                                                                               |  |  |
| Kies met de menu keu<br>Druk op de keuze kno<br>het menu met de piilt | uze knop Instellingen.<br>op, en maak een keuze in<br>ties knoppen (ziikant). |  |  |

Druk op de keuze knop voor opslaan keuze.

#### Video Resolutie:

4K25/2.7K30/1080p60/1080p30/720p120

| SD kaart 丨 | 4k25/2.7k30 | 1080p60 | 1080p30/720p120 |
|------------|-------------|---------|-----------------|
| 32 GB      | 60 min      | 120 min | 240 min         |
| 16 GB      | 30 min      | 60 min  | 120 min         |

Continue Video: aan/uit (bij 4K & 2.7K niet mogelijk) Tijd markering: Exposure: +-2.0/+-1.7/+-1.3/+-1.0/+-0.7/+-0.3/0 Foto resolutie: 12M/8M/5M/4M Foto serie: 3 Foto's Inverval Foto's: 2s/3s/5s/10s/20s/30s/60s Continuous tijdsverloop: aan/uit Power Frequency: 50Hz/60Hz/Auto Taal menu: Bijvoorbeeld Nederlands

Datum/Tijd: MM/DD/JJ, DD/MM/JJ, of JJ/MM/DD Geluidsmeldingen: Sluiter aan/uit, Opstarrten 1/2/3/ Geen, Piep uit/aan, Volume 0/1/2/3

Ondersteboven: uit/aan Screen Saver: uit/1 min/3 min/5 min **Standby bespaarstand**: uit/1 min/3 min/5 min Formatteren: nee/ja Resetten: nee/ja Versie camera

### VIDEO MODUS

### **Video**

Zorg dat de camera in de video modus staat. Kies met de menu keuze knop tot het Video icoon linksboven in beeld staat.

#### **Opname beginnen:**

Druk op de keuze knop. De camera geeft een piep en het Video icoon wordt rood tijdens de opname.

#### **Opname stoppen:**

Druk nogmaals op de keuzeknop. De camera geeft een piep het Video icoon wordt weer wit.

# FOTO MODUS

# Foto

Zorg dat de camera in de foto modus staat. Kies met de menu keuze knop tot het Foto icoon linksboven in beeld staat.

#### **Opname foto**

Druk op de keuze knop. De camera geeft het geluid van een foto camara.

## SERIE FOTO MODUS

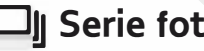

#### Serie foto

Zorg dat de camera in de serie foto modus staat. Kies met de menu keuze knop tot het Serie foto icoon linksboven in beeld staat.

### **Opname foto**

Druk op de keuze knop. De camera maak meerdere foto's

## INTERVAL FOTO'S MODUS

## 🖬 Interval foto's

Zorg dat de camera in de interval foto modus staat. Kies met de menu keuze knop tot het Interval foto icoon linksboven in beeld staat.

#### **Opname Interval foto**

Druk op de keuze knop. De camera start het aftellen (Zie ook Instellingen en de gewenste interval tijd)

De camera geeft het geluid van een foto camera als de foto is gemaakt

### **AFSPELEN**

### Afspelen video en foto's

#### Naar het afspeel menu:

- 1.Start de camera
- 2. Druk op de afspeel/keuze knop (zijkant)
- 3. Druk op de menu keuze knop, kies voor de optie video of foto afspelen
- 4. Druk op de keuze knop voor bevestiging keuze
- 5.Kies met de wifi/keuze knop (zijkant) de gewenst opname
- 6.Druk op de keuze knop. De video of foto wordt afgespeeld.
- 7.Druk op de menu keuze knop om terug te gaan.
- 8.Druk 2 seconden op de afspeel/keuze knop om te stoppen.

## **OPSLAG GEHEUGENKAART**

De camera ondersteund geheugenkaarten met **16GB** en **maximaal 32GB microSD, microSDHC,** en **microSDXC** geheugenkaarten. De minimale vereiste snelheid van de geheugenkaart is "**Class 10**". Wij adviseren uitsluitend hoogwaardige (Amerk) geheugenkaarten te gebruiken.

## BATTERIJ

### Batterij opladen

Gebruik de 1amp oplader en USB kabel die wordt geleverd met de camera.

\*De laadtijd bedraagt circa 5 uren.

## CAMERA APP

### Verbinden met de Ez iCam App (4K & 2.7K niet ondersteund)

De **Ez lcam app** kan o.a. als afstandbediening functioneren. De app heeft veel functies: Live beeld van de camera bekijken. Video en foto's opslaan op telefoon en tablet. En vele andere functies.

- Download de Ez iCam App van Google Play of Apple App Store.
- 2. Zet de camera aan met de aan/uit knop.
- 3. Druk op de **Wifi keuze knop** (zijkant)
- 4. Ga naar de wifi instelling op de telefoon en kies het netwerk met de naam "ICAM-H9" Wachtwoord: 1234567890
- 5. Open de **Ez iCam App** op de telefoon.
- 6. Klik op Connect in de app.

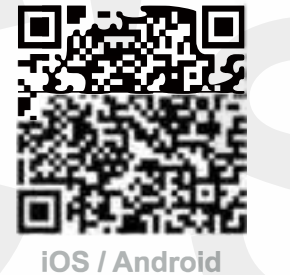

iOS / Android App Download